## Online process to apply New Water / Sewerage connection.

1. User will visit HUDA website i.e. <u>https://www.huda.org.in</u> and click on the link highlighted below.

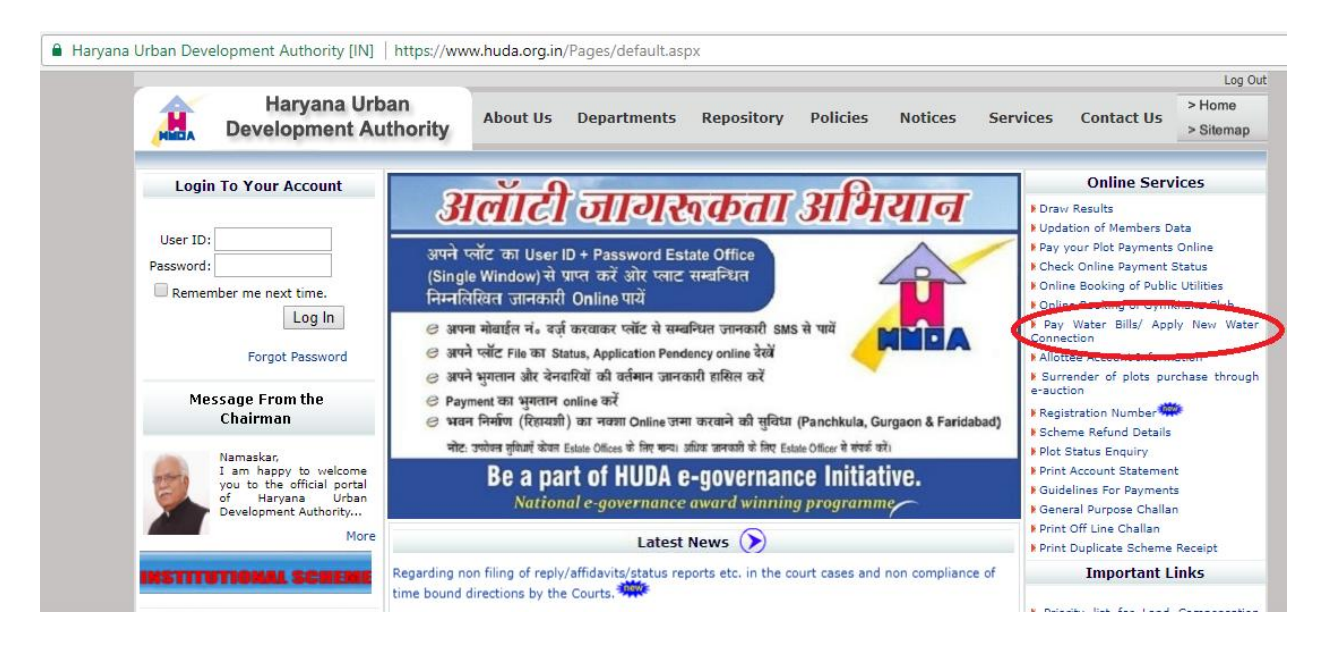

2. On clicking the link the below screen appears where user will enter their credentials provided by HUDA.

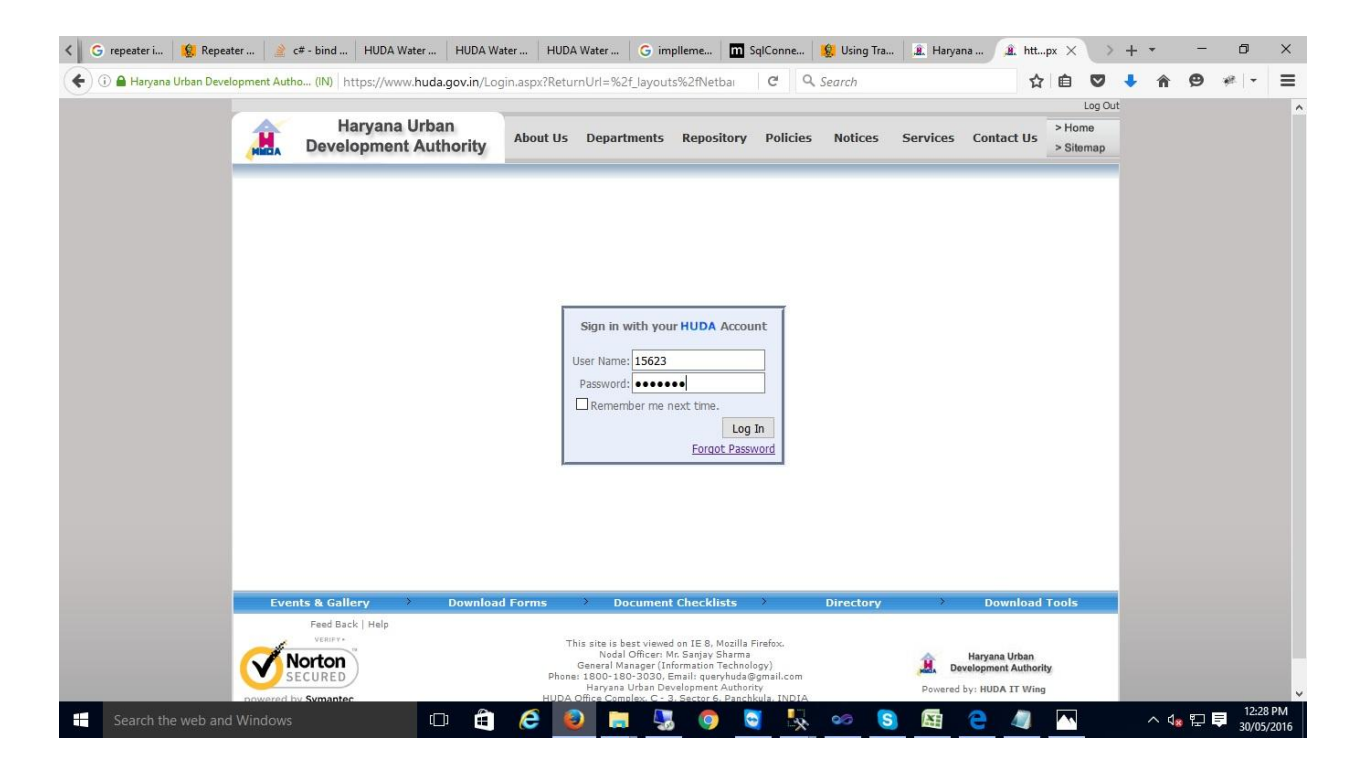

3. Once the User will login successfully, the following screen appears where user will click on apply New connection.

|                                                                               | JDA            | Haryana Urban Development Author | rity   |
|-------------------------------------------------------------------------------|----------------|----------------------------------|--------|
| 🞧 Dashboard                                                                   | n My Dashboard | Welcome : 15623                  | Logout |
| Pay Your Bill                                                                 |                |                                  |        |
| ੇਊ New Connection ∽                                                           |                |                                  |        |
| <ul> <li>Apply Water Connection</li> <li>Apply Sewerage Connection</li> </ul> |                |                                  |        |
|                                                                               |                |                                  |        |

4. After clicking the above link the application form will appear where user will enter the details required in the Water application form.

| ☆ Dashboard      | Water Application Registration                             |               |                   |                          |    | Welcome : 15623                        | Logout |  |
|------------------|------------------------------------------------------------|---------------|-------------------|--------------------------|----|----------------------------------------|--------|--|
| Pay Your Bill    | C General Particulars                                      |               |                   |                          |    |                                        | ~      |  |
| V New Connection | NAME                                                       |               | Address           |                          |    | House No.                              |        |  |
| *                | sandeep                                                    |               | Near SD School    |                          | 33 |                                        |        |  |
|                  |                                                            |               |                   |                          |    |                                        |        |  |
|                  |                                                            |               |                   |                          |    |                                        |        |  |
|                  | Location SiteCode *                                        | Sector *      |                   | Email *                  |    | Mobile *                               |        |  |
|                  | PANCHKULA I 162042                                         | 20            | ~                 | sandeep@gmail.com        |    | 3232323222                             |        |  |
|                  |                                                            |               |                   |                          |    | Contraction (Association (Association) |        |  |
|                  | Plot Category*                                             |               | Tariff*           |                          |    |                                        |        |  |
|                  | DOMESTIC                                                   | ~             | 101               |                          |    |                                        |        |  |
|                  |                                                            |               |                   |                          |    |                                        |        |  |
|                  | Unit Name *                                                | UOM ID*       |                   | Plot Area (MARLA) *      |    | Plot Area(Sq.Mtr)*                     |        |  |
|                  | MARLA                                                      | 101           |                   | 4                        |    | 83.6                                   |        |  |
|                  | Note: Selection/ IPEC/PNC/CIE formated documente to unload |               |                   |                          |    |                                        |        |  |
|                  | Droof of Ownership/Allotmont Latter 1                      | Duilding Diar |                   | No Duo Costificato a     |    | Oscupanov Catificata                   |        |  |
|                  | Browse No file selected.                                   | Browse        | No file selected. | Browse No file selected. |    | Browse No file selected.               |        |  |
|                  | Allotment Date *                                           | Building Plar | sanction Date •   | NDC Date *               |    | OC Issue Date                          |        |  |

Document checklist required to be uploaded online while applying online for New Water Connection:

- 1. Proof of Ownership/Allotment letter.
- 2. Possession Certificate.
- 3. Building plan approval letter.
- 4. Road cut fees receipt.
- 5. Registered Plumber certificate.
- 6. Purchased Water meter invoice.

| 🖬 sandeep@bci 🗙 🔇 BSMART WA 🔅      | K 🔇 BSMART WA X New Tab                | imes   🔇 BSMART WA $	imes$   Redire                                                      | ct URI cann $	imes \mid$ Redirect URI cann $	imes \mid$ (                                | ) BSMART WA × +                         | - 0 ×                       |
|------------------------------------|----------------------------------------|------------------------------------------------------------------------------------------|------------------------------------------------------------------------------------------|-----------------------------------------|-----------------------------|
| ( Iocalhost: 19869/BSmartWater/Mod | dules/ApplicationRegistration.aspx     | E.                                                                                       | C Q Search                                                                               | 合自 🛡 🦊 🏫                                | 8 # - ≡                     |
|                                    | Road Cut Fee* Browse No file selected. | Road Cut Fee Date *                                                                      | Road Cut Fee Receipt No *                                                                |                                         |                             |
|                                    | 🕼 Plumber Details                      |                                                                                          |                                                                                          |                                         |                             |
|                                    | Plumber Name *                         | Plumber Licence Date *                                                                   | Plumber Licence Number *                                                                 | Tap Size *                              |                             |
|                                    | Plumber Certificate *                  | Term and conditions *                                                                    |                                                                                          | 7                                       |                             |
|                                    | Browse No file selected.               | TERMS OF USE<br>I beg to apply for a meter connect<br>I undertake to act the said supply | tion for domestic/Industrial/Commercial/Pi<br>in confirmly with by law and regulations m | ublic Purpose<br>ade by the H.U.D.A and |                             |
|                                    |                                        | I Accept term and conditions                                                             |                                                                                          |                                         |                             |
|                                    |                                        |                                                                                          |                                                                                          |                                         | Apply                       |
|                                    |                                        | 2016 © Developed By BCITS                                                                |                                                                                          |                                         | 6.                          |
| Search the web and Windows         | 0 🛱 🤅                                  | 🧕 🛤 🦊 😓                                                                                  | o 🖸 e ∞ S                                                                                | ø^                                      | ↓<br>10:43 AM<br>26/04/2016 |

5. After submitting the application, User will get the message that your application is accepted and Pending at JE.

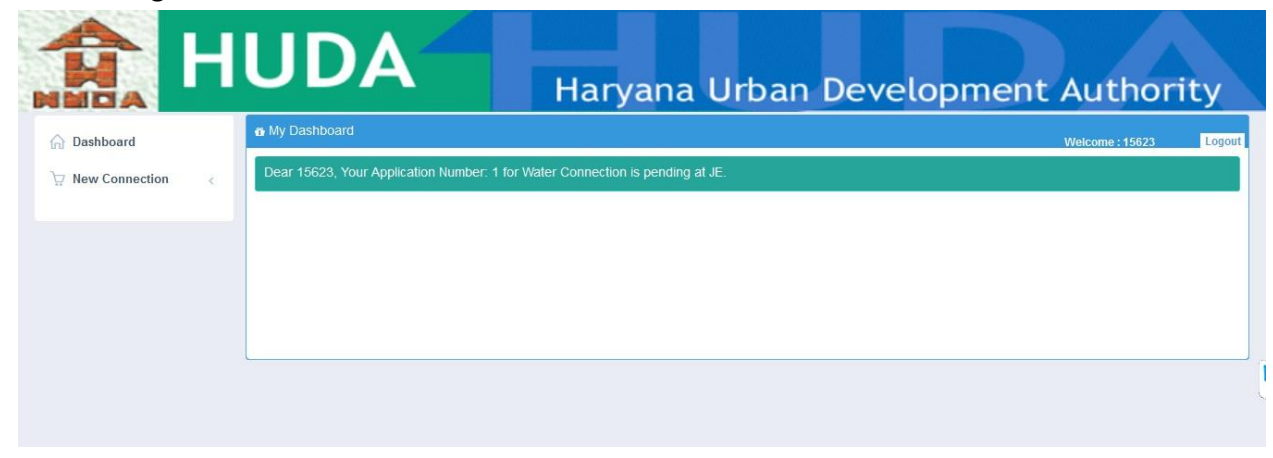

6. User may check through login on HUDA portal to check the application Status on his dashboard area.

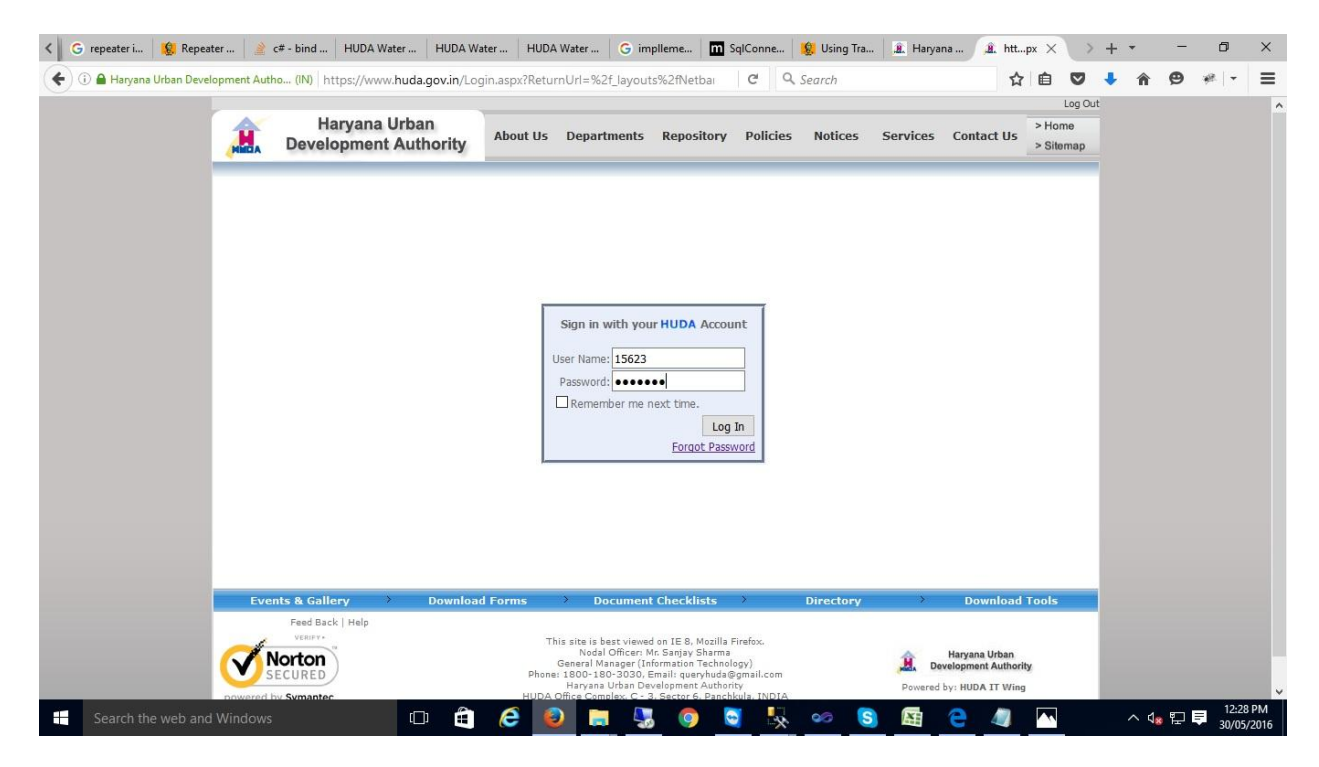

## User got message on his Dashboard

| K SMART Redirect URI     | c Redirect URI c 🤇 BSMAF    | T 🛛 🔇 BSMART    | Insertion inde | Insertion inde 🤇 BSN | MART 🤇 BSMART         | 🔇 BSM 🗙 🔇         | BSMART > | + -                | - 0                | ×                |
|--------------------------|-----------------------------|-----------------|----------------|----------------------|-----------------------|-------------------|----------|--------------------|--------------------|------------------|
| ( i localhost:19869/BSma | rtWater/Modules/UserHome.as | рх              |                |                      | C Q Search            |                   | ☆ 自 ♥    | 🔸 🏦 🨫              | ) **  -            | ≡                |
|                          | HUD/                        | 4               | Ha             | ryana U              | rban De               | velopm            | nent Au  | uthor              | ity                | Î                |
| 🞧 Dashboard              | n My Dashboa                | rd              |                |                      |                       |                   | Welcome  | e : 15623          | Logout             |                  |
| ेय Connection            | C Dear 15623, 1             | our Application | Number: 1, You | r Application Statu  | s is : Approved By JE | N                 |          |                    |                    |                  |
|                          |                             |                 |                |                      |                       |                   |          |                    |                    |                  |
|                          |                             |                 |                |                      |                       |                   |          |                    |                    |                  |
|                          |                             |                 |                |                      |                       |                   |          |                    |                    |                  |
|                          |                             |                 |                |                      |                       |                   |          |                    |                    |                  |
|                          |                             |                 |                |                      |                       |                   |          |                    |                    |                  |
|                          |                             |                 |                |                      |                       |                   |          |                    |                    |                  |
|                          |                             |                 |                |                      |                       |                   |          |                    |                    |                  |
|                          |                             |                 |                |                      |                       |                   |          |                    |                    | •                |
| Search the web and V     | /indows                     | 0 🕯 🄇           | 9 😔 🔚          | 😓 🥒 🌄                | o 🖸 e                 | 90 <mark>S</mark> | ø        | ~ d <sub>8</sub> 팀 | □ 🗟 11:04<br>26/04 | ><br>AM<br>/2016 |

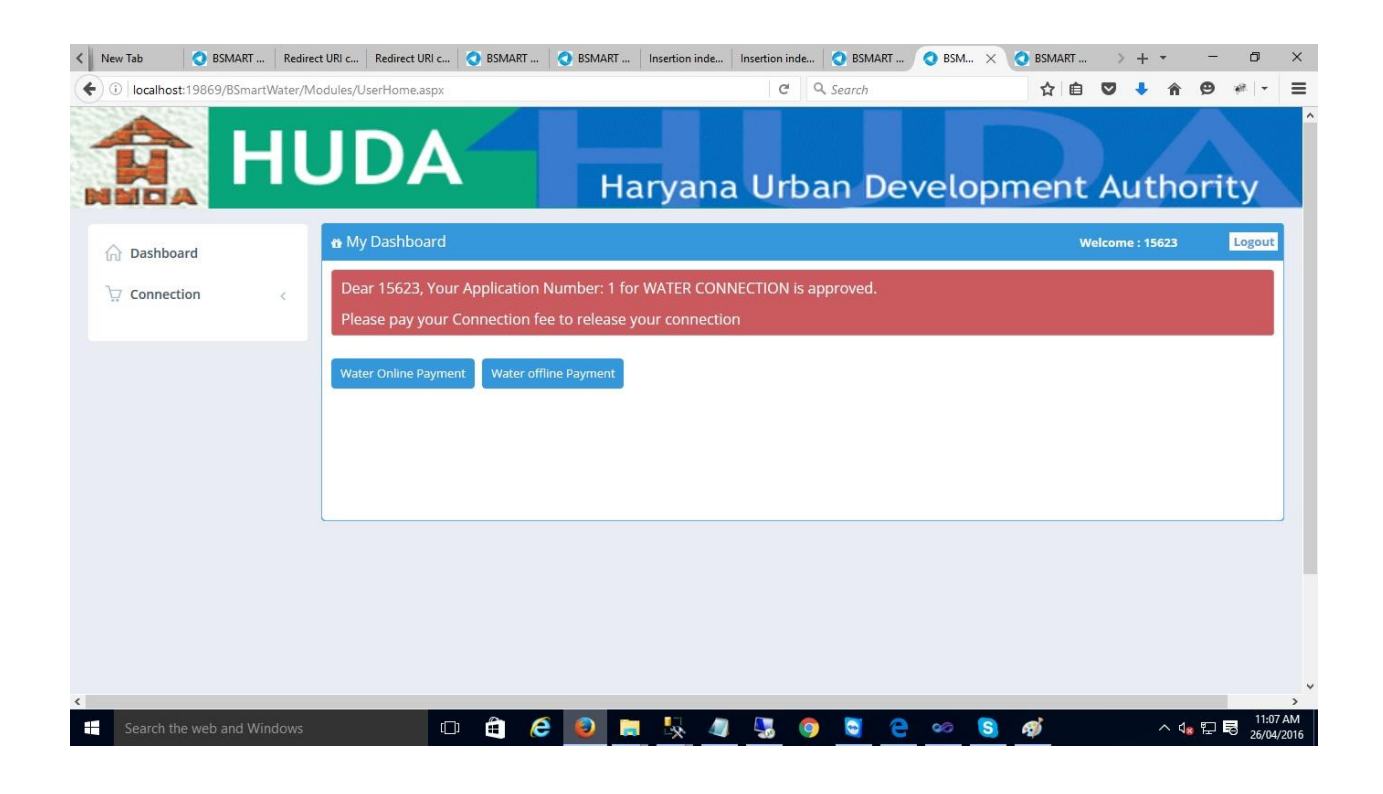

User can make the payment online and download the receipt.

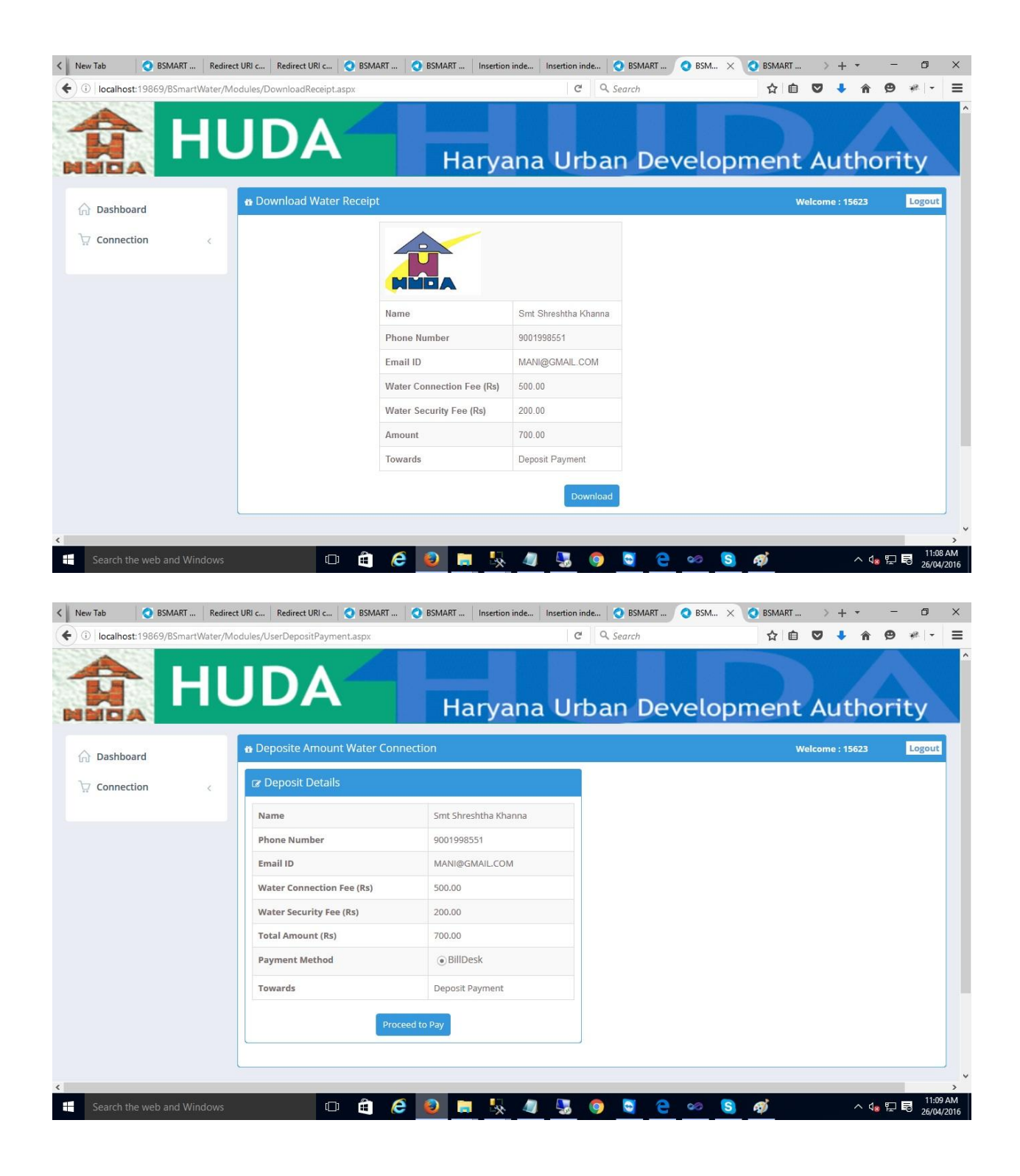

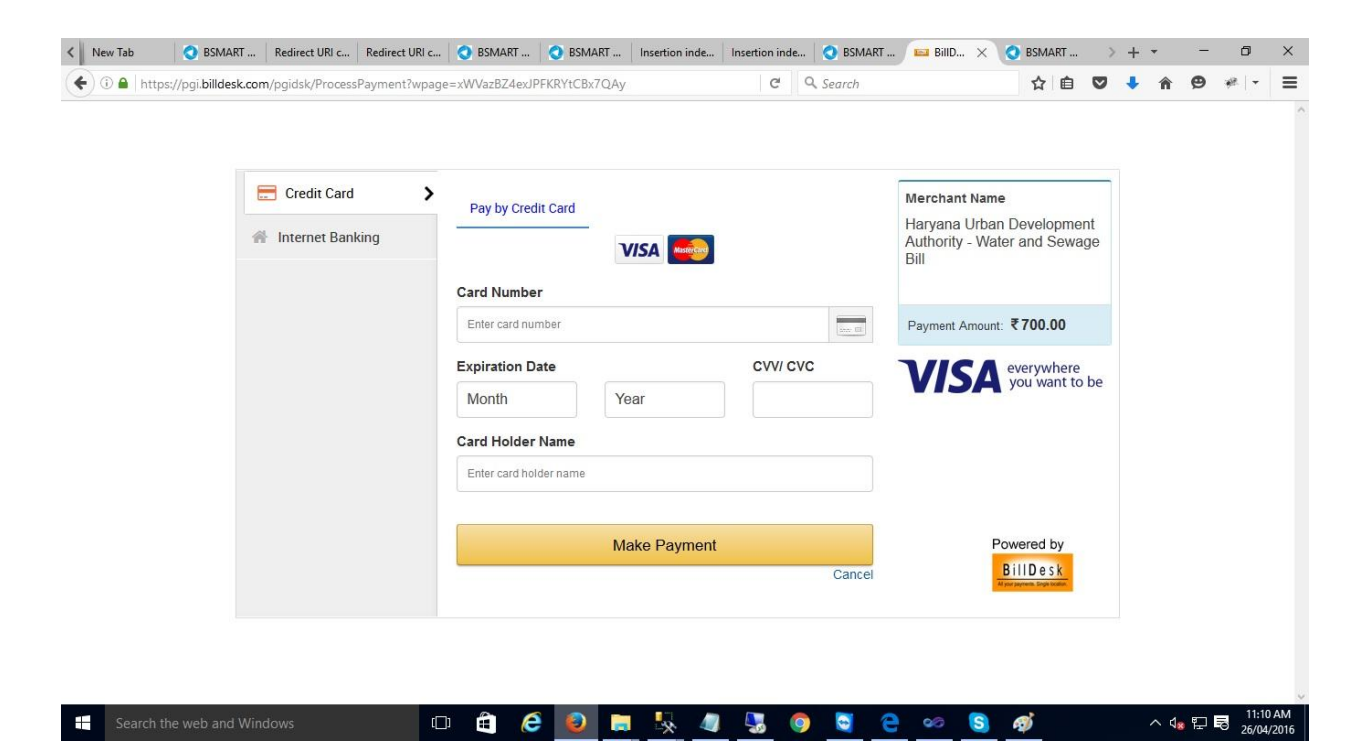